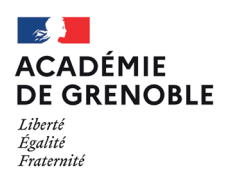

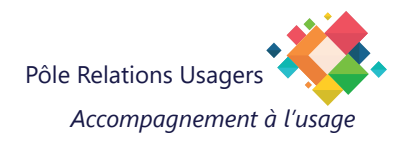

# Prise en main de Windows 11

Bienvenue sur Windows 11 ! Ce guide vous accompagnera dans la découverte et la prise en main de ses nouvelles fonctionnalités.

# Les Nouveautés

### Nouveau Design

Windows 11 introduit une interface repensée et simplifiée, offrant une expérience utilisateur plus fluide et moderne. Les applications telles que l'Explorateur de fichiers, Bloc-notes, Paramètres, et Paint ont été redessinées pour s'intégrer harmonieusement à ce nouveau look.

### > Le menu Démarrer a été repensé et simplifié :

Disparition des tuiles dynamiques : Les tuiles dynamiques ont été remplacées par une liste d'applications épinglées.

Position centrale : Le menu Démarrer est maintenant centré par défaut sur la barre des tâches, offrant un accès plus direct et intuitif.

### > Barre des Tâches a également évolué

Icônes centrées : Les icônes sont désormais centrées par défaut, alignées avec le menu Démarrer pour une apparence plus cohérente.

### Fenêtres Snap Layouts

Windows 11 propose un nouveau système d'ancrage et d'organisation des fenêtres appelé Snap Layouts. Ce système permet de disposer les fenêtres de manière plus précise et ergonomique sur l'écran.

# SOMMAIRE

| 1. | Déc                  | ouverte de l'interface Windows 11                      | 3  |  |  |  |  |
|----|----------------------|--------------------------------------------------------|----|--|--|--|--|
|    | 1.1.                 | Bureau Windows                                         | 3  |  |  |  |  |
|    | 1.2.                 | Zones de menu Démarrer                                 | 4  |  |  |  |  |
|    | 1.3.                 | Ajouter un raccourci sur la barre des tâches           | 4  |  |  |  |  |
|    | 1.4.                 | Personnaliser la disposition de la barre des tâches    | 5  |  |  |  |  |
|    | 1.5.                 | Prendre rapidement des notes                           | 5  |  |  |  |  |
|    | 1.6.                 | Organiser vos fenêtres                                 | 6  |  |  |  |  |
|    | 1.7.                 | Zone des applications système                          | 7  |  |  |  |  |
| 2. | Util                 | 8                                                      |    |  |  |  |  |
|    | 2.1.                 | Utiliser des onglets                                   | 8  |  |  |  |  |
|    | 2.2.                 | Prévisualiser des fichiers                             | 8  |  |  |  |  |
|    | 2.3.                 | Ajouter la corbeille dans l'explorateur                | 9  |  |  |  |  |
|    | 2.4.                 | Nouveau menu contextuel de Windows                     | 9  |  |  |  |  |
|    | 2.5.                 | Afficher les extensions de vos fichiers                | 10 |  |  |  |  |
|    | 2.6.                 | Utiliser l'accès rapide dans l'Explorateur de fichiers | 10 |  |  |  |  |
| 3. | Para                 | amètres et personnalisation                            | 11 |  |  |  |  |
| 4. | Con                  | 12                                                     |    |  |  |  |  |
| 5. | . Raccourcis clavier |                                                        |    |  |  |  |  |

# 1. Découverte de l'interface Windows 11

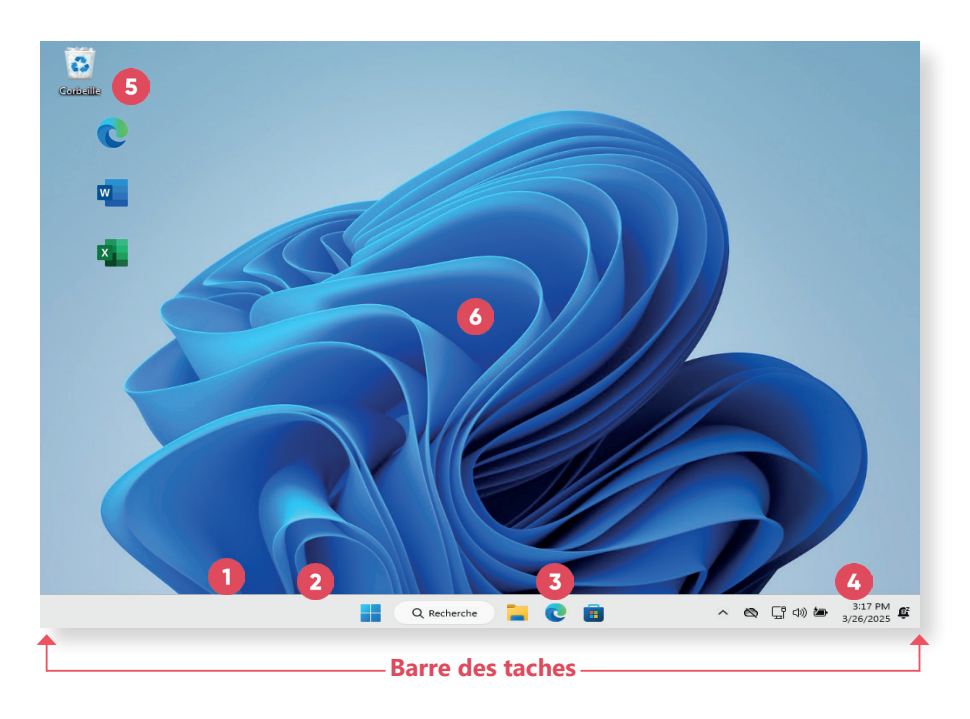

1. Le menu Windows :

Accès aux paramètres, aux applications et à une barre de recherche.

- 2. La barre de recherche : Permet de trouver les applications ou les fichiers sur votre ordinateur, ainsi que de faire une recherche internet.
- **3. La zone des applications :** Contient les applications épinglées et celles qui sont actuellement ouvertes (soulignés d'un trait).
- 4. La barre de notifications et applications système :

Contient les programmes qui s'exécutent en arrière-plan et les programmes système (mode de connexion internet, périphériques branchés, paramètres audio, alertes de sécurité, état de la batterie).

- 5. Les icones du bureau
- 6. L'arrière-plan

# 1.1. Bureau Windows

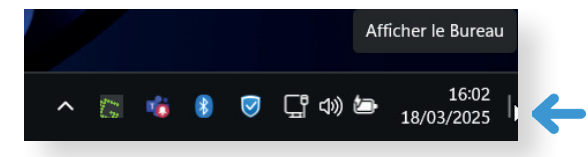

• Accéder rapidement au bureau :

Cliquez sur l'extrémité droite de la barre des tâches ou utilisez le raccourci **Windows + D.** 

- Changer l'image du bureau : Faire un clic droit sur le bureau > Personnaliser > Arrière-plan.
- Créer un raccourci sur le bureau : Faire un clic droitt sur un fichier > Envoyer vers > Bureau (Créer un raccourci).

### 1.2. Zones de menu Démarrer

Le menu Démarrer est organisé en quatre zones principales :

- **1. Recherche :** recherchez rapidement des applications, des fichiers et des paramètres en tapant des mots clés.
- 2. Épingles : applications, fichiers, dossiers et sites web épinglés dans un format de grille pour un accès facile. "Toutes les applications" affiche une liste alphabétique de toutes les applications installées.
- **3. Recommandations :** applications récemment ajoutées et fréquemment utilisées, ainsi que les fichiers récemment ouverts.
- 4. Compte : icône de profil pour les paramètres de compte, le changement de compte ou la déconnexion. Vous pouvez également ajouter des raccourcis pour faciliter l'accès aux dossiers courants. Le bouton d'alimentation vous permet de verrouiller, de mettre en veille, d'arrêter, ou de redémarrer votre appareil.

| 1 Q Recherc     | her des applicati                | ons, des paramètres       | s et des documents |                              |                        |
|-----------------|----------------------------------|---------------------------|--------------------|------------------------------|------------------------|
| Tâche épir      | ıglée                            |                           |                    | Tou                          | tes les applications > |
| C               | w                                | P                         | Ν                  | Ø                            | <b>V</b>               |
| 2 Microsoft E   | dge Word                         | PowerPoint                | OneNote            | TikTok                       | To Do                  |
|                 |                                  | 0                         |                    | Ø                            | <b>C</b> :             |
| Microsoft Store | Photos                           | Microsoft 365<br>(Office) | Mobile connecté    | Instagram                    | Zone de dessin         |
|                 |                                  |                           | =                  | prime<br>video               | - Starte +             |
| Retouche photo  | Microsoft<br>Clip champ          | Angry Birds 2             | Spotify            | Prime Video                  | Disney+                |
| Recomma         | ndé                              |                           |                    |                              | Plus de >              |
|                 | le Adobe Light<br>cemment ajouté |                           | Prése<br>Il y a    | entation de l'état du<br>23m | ı marketing            |
| 3 P 202<br>il y | 5 Programmation<br>a un ph.      | de concerts               | Lettre<br>II y a   | e de motivation<br>2h        |                        |
| PDF QI          | Packaging<br>a 4h                |                           | 2025<br>Hier a     | Budget ajusté<br>à 16h24     |                        |
| 4 🛞 Am          | anda Brady                       |                           |                    | ₽. ± \$                      | 3 ()                   |

Vous pouvez personnaliser la disposition du menu Démarrer pour afficher plus d'épingles, plus de recommandations, ou conserver la disposition par défaut.

Sélectionnez "Démarrer", cliquez avec le bouton droit en bas du menu Démarrer et sélectionnez "Paramètres de démarrage".

# 1.3. Ajouter un raccourci sur la barre des tâches

| A Dour áninglor une emplication à la harre des       |   |          |     |           |
|------------------------------------------------------|---|----------|-----|-----------|
| tâches                                               | L | OneDriv  | ≫   | Déséping  |
|                                                      |   | Calculat | Ŷ   | Épingler  |
| • Recherchez-la au préalable via la zone de          |   |          | ŝ   | Paramètr  |
| recherche, puis faites un clic droit et sélectionner | Ë | Paramèt  | ւՀ≡ | Évaluer e |
| "Epingler a la barre des taches".                    | - | Explorat | É   | Partager  |
|                                                      |   |          | ⑩   | Désinstal |

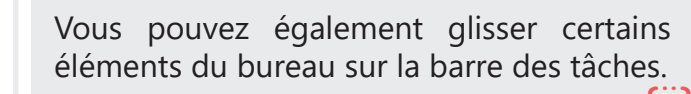

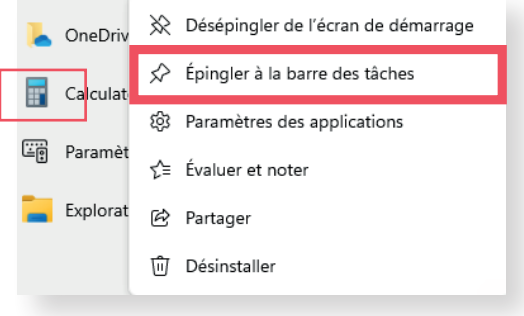

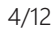

## 1.4. Personnaliser la disposition de la barre des tâches

Vous pouvez personnaliser la disposition de la barre des tâches et modifier différents comportements suivant vos préférence utilisateur.

Exemple : En règle générale, les icônes de la barre des tâches sont centrées, mais vous pouvez également les aligner sur le côté de la barre des tâches.

### Modifier l'alignement de la barre des tâches :

- Faites un clic droit sur la barre des tâches et sélectionnez "Paramètres de la barre des tâches".
- Développez Comportements de la barre des tâches et sélectionnez l'option souhaitée pour l'alignement de la barre des tâches (centre ou gauche).

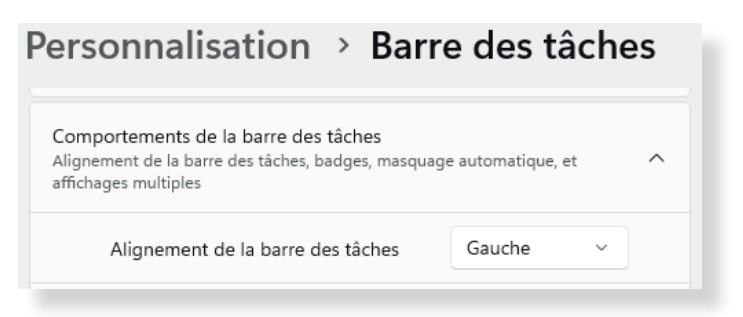

# **1.5. Prendre rapidement des notes**

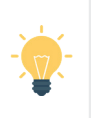

### Sticky Notes devient Pense-bêtes !

Cliquez sur le bouton Démarrer, puis tapez Pense-bêtes.

# 1.6. Organiser vos fenêtres

La fonctionnalité d'ancrage des fenêtres de Windows propose des dispositions prédéfinies pour organiser facilement toutes vos fenêtres ouvertes.

### Pour ouvrir les dispositions d'ancrage :

- Avec le clavier : Maintenez enfoncée la touche Windows + une touche de direction pour ancrer votre application active. Vous pouvez modifier les dispositions d'ancrage à l'aide des touches de direction de votre clavier.
- Avec la souris : Dans la fenêtre que vous souhaitez ancrer, survolez le bouton "Réduire" ou "Agrandir" pour afficher les options de disposition.

### Assistant d'ancrage

 L'Assistant d'ancrage apparaît automatiquement une fois que vous avez ancré votre première fenêtre. Il affiche toutes les autres fenêtres ouvertes sous forme de miniatures afin que vous puissiez choisir celles que vous souhaitez ajouter à la disposition sélectionnée.

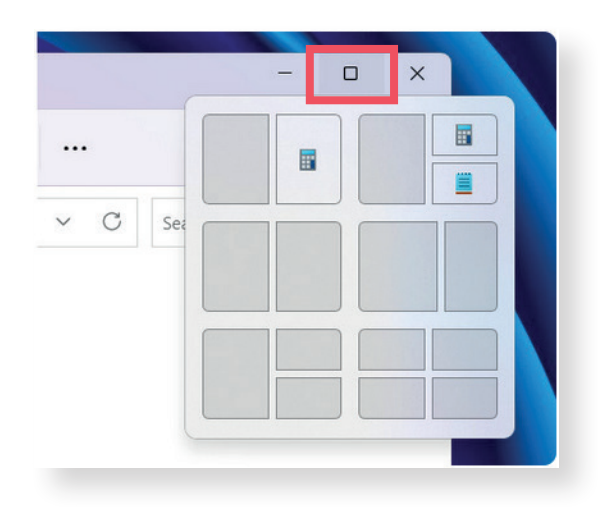

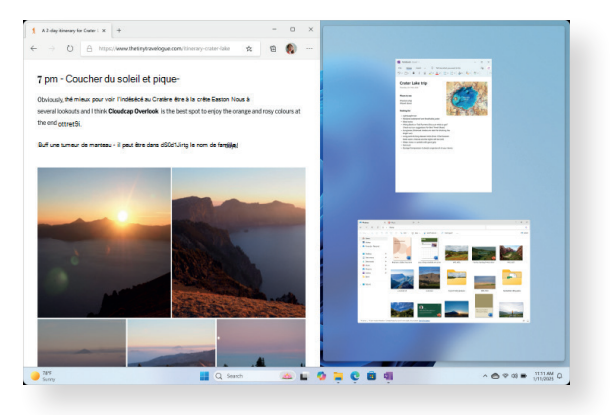

### Désactiver l'ancrage des fenêtres

- Ouvrir les paramètres : Appuyez sur Windows # + i pour ouvrir les Paramètres.
- 2. Accéder aux options de multitâche : Cliquez sur **Système**, puis sélectionnez **Multitâche** dans le menu latéral.
- Désactiver l'ancrage des fenêtres : Désactivez l'option Ancrer les fenêtres ou ajustez les paramètres spécifiques, comme Lors de l'ancrage d'une fenêtre, afficher ce que je peux ancrer à côté.

Ces modifications empêcheront l'ancrage automatique des fenêtres, ainsi que les suggestions lors de leur déplacement vers les bords de l'écran.

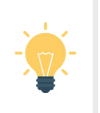

**Réduire toutes les fenêtres:** Appuyez sur **Windows ☷ + D** pour afficher le bureau.

# 1.7. Zone des applications système

La zone des applications système se trouve en bas à droite de la barre des tâches.

Elle contient les programmes qui s'exécutent en arrière-plan et les programmes système tels que :

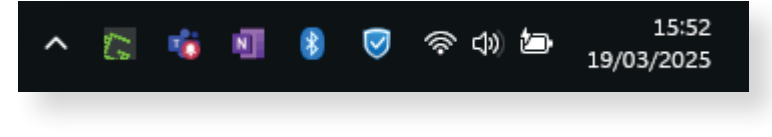

Mode de connexion internet : indique l'état de votre connexion Wi-Fi ou Ethernet.

- **Périphériques branchés :** affiche les périphériques connectés à votre ordinateur.
- (1) **Paramètres audio :** permet de régler le volume et de choisir les périphériques audio.
- Alertes de sécurité : affiche les notifications de sécurité et les mises à jour.
- État de la batterie : indique le niveau de charge de la batterie de votre ordinateur portable.

### Gérer les icônes système dans la barre d'état

- Ouvrir les Paramètres : Menu Démarrer > Paramètres, ou Windows # + i.
- 2. Accéder à la personnalisation : Allez dans Personnalisation > Barre des tâches.
- 3. Afficher ou masquer une icône :

Cliquez sur Autres icônes de la barre d'état système. Activez ou désactivez les interrupteurs selon vos préférences.

| D         |
|-----------|
| D         |
| D         |
| D         |
| D         |
| D         |
| $\supset$ |
| $\supset$ |
|           |
|           |

### Masquer ou afficher des icônes via le menu caché :

Cliquez sur la flèche vers le haut dans la barre d'état système :

- Pour masquer une icône, faites-la glisser vers ce menu.
- Pour afficher une icône, faites l'inverse en la glissant vers la barre d'état.

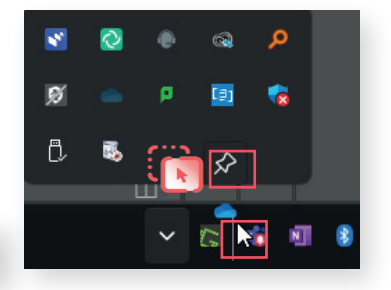

4:16 PM 3/24/2025

# 2. Utiliser l'Explorateur de fichiers

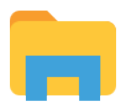

### L'Explorateur de fichiers est l'outil principal pour naviguer et organiser vos documents.

Sélectionnez-le dans la barre des tâches ou le menu Démarrer, ou appuyez sur la Touche **Windows #** + **E** sur votre clavier.

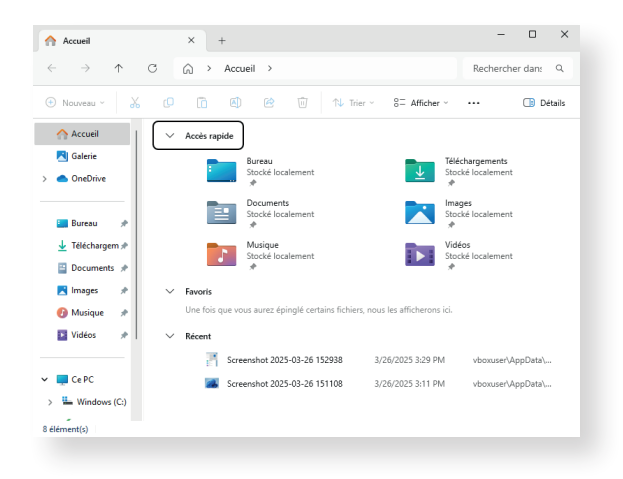

## 2.1. Utiliser des onglets

- Vous pouvez ouvrir plusieurs onglets d'explorateur Windows avec le + en haut de celui-ci ou par raccourci clavier Ctrl + T. De la même manière, vous pourrez fermer vos onglets en utilisant le raccourci Ctrl + W.
- Vous pouvez également choisir d'ouvrir directement un répertoire ou un support de stockage dans un nouvel onglet en faisant un clic droit sur celui-ci, puis en choisissant "Ouvrir dans une nouvelle fenêtre".

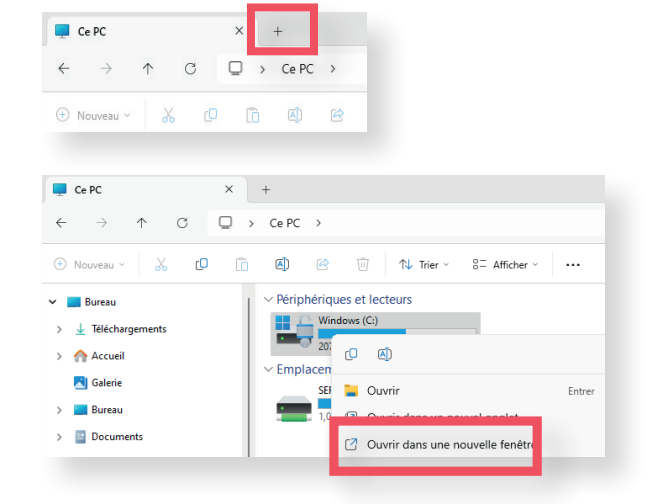

# 2.2. Prévisualiser des fichiers

L'explorateur de fichier embarque un volet de prévisualisation pour vos fichiers.

Pour l'activer, cliquez sur le bouton "Afficher" dans la barre d'outils, survolez le sous-menu Afficher et sélectionnez **"Volet de visualisation".** 

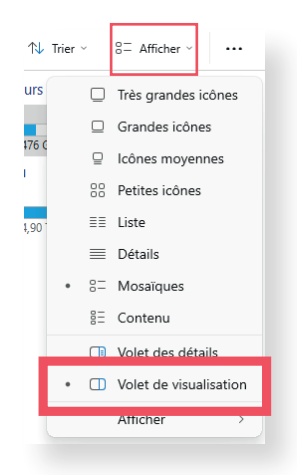

# 2.3. Ajouter la corbeille dans l'explorateur

Par défaut, l'Explorateur de fichiers ne donne pas accès à la corbeille dans laquelle se trouvent tous les éléments que vous avez supprimés. Pour y accéder, vous n'avez guère d'autre choix que de vous rendre sur le bureau de votre PC.

Il est toutefois possible d'intégrer la corbeille à l'Explorateur de fichiers. **Pour ce faire, faites un clic droit dans une zone vide de la colonne de gauche, puis choisissez "Afficher tous les dossiers".** 

| 🗸 📮 Ce PC         |   |                                   |  |  |
|-------------------|---|-----------------------------------|--|--|
| > 🔛 Windows (C:)  |   |                                   |  |  |
| > escriber (S:)   |   |                                   |  |  |
| > 📜 Bibliothèques | ~ | Afficher ce PC                    |  |  |
| > 🕺 Panneau de c  |   | Afficher le réseau                |  |  |
| Corbeille         |   | Afficher les bibliothèques        |  |  |
|                   | ~ | Afficher tous les dossiers        |  |  |
|                   |   | Développer jusqu'au dossier actif |  |  |

La Corbeille (ainsi que le Panneau de configuration) sera à présent accessible directement dans la colonne de gauche de l'Explorateur de fichiers.

# 2.4. Nouveau menu contextuel de Windows

Windows 11 introduit un nouveau menu contextuel modernisé. Lorsque vous faites un clic droit sur un fichier ou un dossier, vous verrez un menu plus compact et visuellement cohérent avec le reste du système d'exploitation.

- Vous trouverez **Couper**, **Copier**, **Coller**, **Renommer**, **Partager et Supprimer** en haut du menu contextuel.
- Pour accéder à des options supplémentaires, vous pouvez cliquer sur "Afficher plus d'options".

| →<br>Couper                      | Copier                                       | Coller | (A)<br>Renommer S | ①<br>upprimer |      |  |
|----------------------------------|----------------------------------------------|--------|-------------------|---------------|------|--|
| Ouv                              | vrir                                         |        |                   | En            | trée |  |
| Ouvrir dans un nouvel onglet     |                                              |        |                   |               |      |  |
| Ouvrir dans une nouvelle fenêtre |                                              |        |                   |               |      |  |
| ℅ Épingler à l'accès rapide      |                                              |        |                   |               |      |  |
| 🔗 Épingler au menu Démarrer      |                                              |        |                   |               |      |  |
| Compresser vers >                |                                              |        |                   |               |      |  |
| 🛄 Cop                            | Copier en tant que chemin d'accès Ctrl+Maj+C |        |                   |               |      |  |
| 🖉 Pro                            | Propriétés Alt+Entrée                        |        |                   |               |      |  |
| Dp                               | en in Term                                   | inal   |                   |               |      |  |
| G Afficher d'autres d'options    |                                              |        |                   |               |      |  |

# 2.5. Afficher les extensions de vos fichiers

Windows n'indique pas nativement les extensions de fichiers dans l'Explorateur de fichiers.

Pour les afficher, cliquez sur le bouton Afficher, puis dans le sous-menu Afficher, choisissez **Extensions de noms de fichiers**.

La Corbeille (ainsi que le Panneau de configuration) sera à présent accessible directement dans la colonne de gauche de l'Explorateur de fichiers.

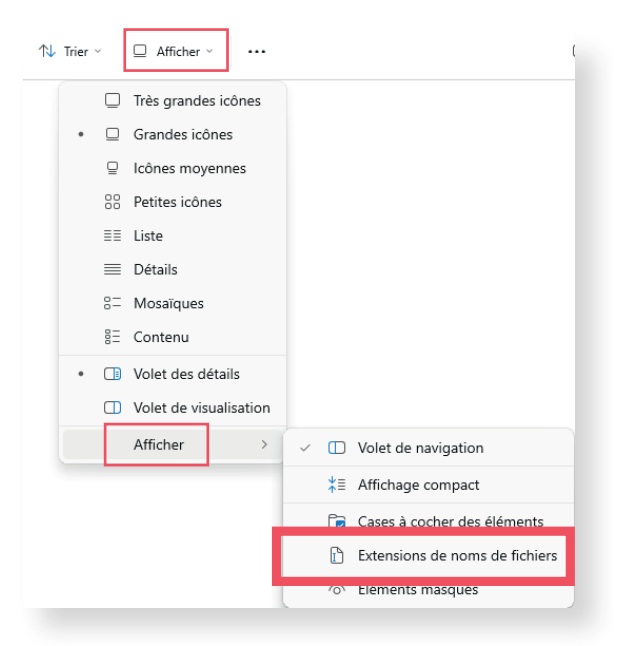

# 2.6. Utiliser l'accès rapide dans l'Explorateur de fichiers

Sur Windows 11, l'option a changé : "Accès rapide" a été remplacée par "Accueil".

### Activer ou désactiver l'Accès rapide :

- 1. Ouvrez l'Explorateur de fichiers (Windows **# + E**).
- 2. Cliquez sur les trois points en haut, puis sur Options.
- Dans l'onglet Général, sous "Ouvrir l'Explorateur de fichiers dans, choisissez : Accueil pour activer l'Accès rapide. Ce PC pour le désactiver.
- 4. Cliquez sur Appliquer, puis OK.

### Épingler ou détacher un dossier de l'Accès rapide :

- Épingler un dossier : Ouvrez l'Explorateur de fichiers (Windows # + E). Faites un clic droit sur le dossier souhaité. Sélectionnez "Épingler à l'Accès rapide".
- Détacher un dossier : Ouvrez l'Explorateur de fichiers.
  Faites un clic droit sur le dossier dans Accès rapide (volet gauche).
  Sélectionnez "Détacher de l'Accès rapide".

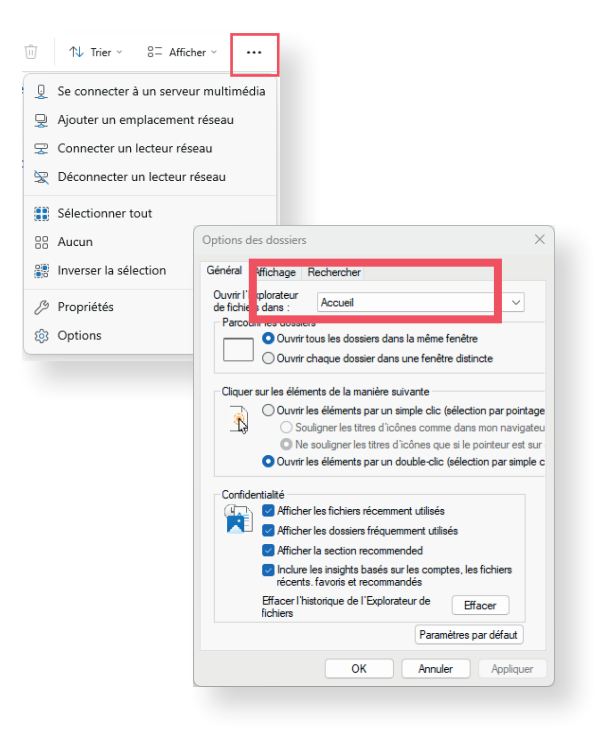

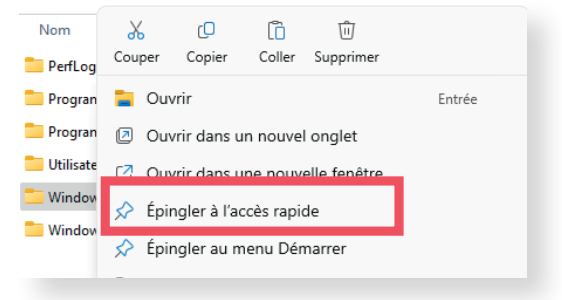

# 3. Paramètres et personnalisation

Accédez aux paramètres pour personnaliser votre environnement.

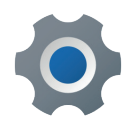

### **Ouvrir les Paramètres :**

- Cliquez sur l'icône réseau, volume ou batterie pour ouvrir la zone d'Accès rapide, puis cliquez sur l'icône Paramètres.
- Vous pouvez également taper "Paramètres" dans la zone de recherche de la barre des tâches ou utiliser la combinaison Windows + i.

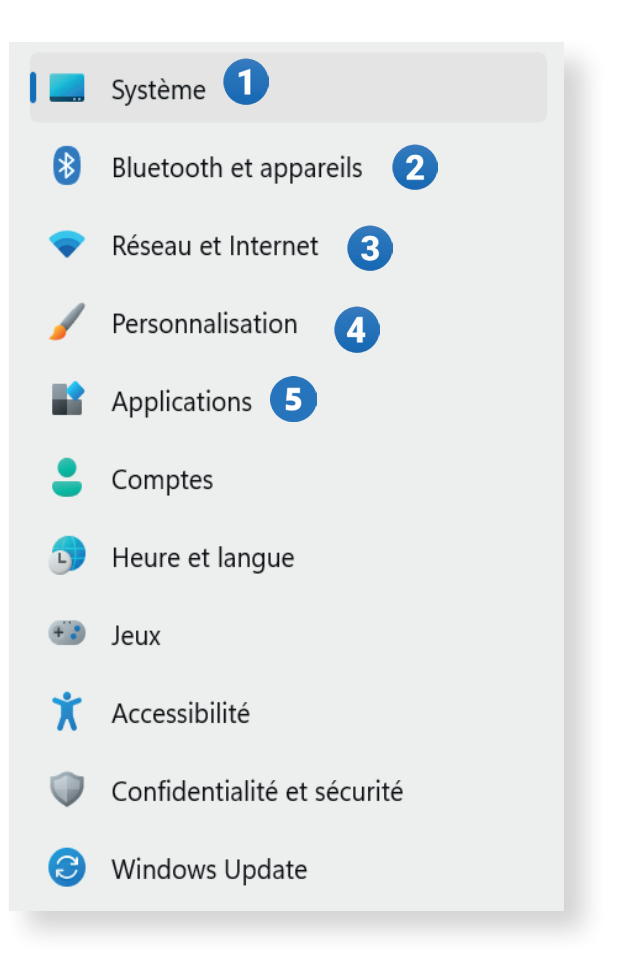

### Principales fonctionnalités

- 1. Menu "Système" : affichez des informations système et permet de paramétrer son PC.
- 2. Menu "Bluetooth et appareils" : gérez tous les périphériques de votre PC, qu'ils soient branchés en Bluetooth ou non.
- **3. Menu "Réseau et Internet" :** gérez votre réseau WiFi ou Ethernet, activez le point d'accès sans fil.
- **4. Menu "Personnalisation" :** personnalisez entièrement votre PC : fond d'écran, thème de Windows, couleurs des éléments de Windows, menu Démarrer, barre des tâches.
- 5. Menu "Applications" : affichez la liste des applications installées sur votre PC.

# 4. Connexion à Internet

### • Types de connexion

### Se connecter à un réseau Wi-Fi :

- 1. Cliquez sur l'icône Réseau dans la barre des tâches.
- 2. Sélectionnez le réseau souhaité.
- 3. Entrez le mot de passe et validez la connexion.

**Note :** L'icône Réseau change en fonction du type de réseau connecté.

Connexion filaire (Ethernet)

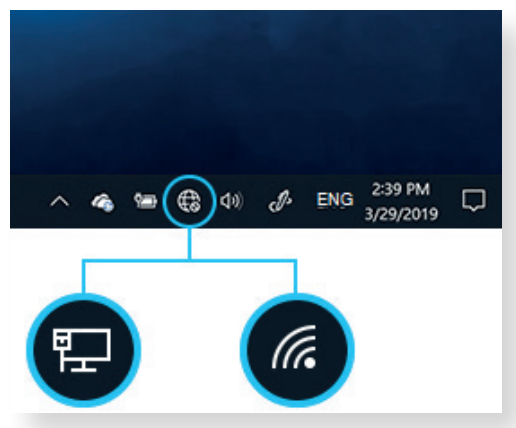

### Connexion sans fil (Wi-Fi)

# 5. Raccourcis clavier

| Action                                | Raccourci             |
|---------------------------------------|-----------------------|
| Ouvrir le menu Démarrer               | Windows <b>#</b>      |
| Ouvrir les paramètres                 | Windows Ħ + I         |
| Ouvrir l'historique du presse-papiers | Windows Ħ + V         |
| Ouvrir l'Explorateur de fichiers      | Windows Ħ + E         |
| Afficher le bureau                    | Windows ╂ + D         |
| Fermer une fenêtre                    | Alt + F4              |
| Basculer entre applications           | Alt + Tab             |
| Ancrer une fenêtre à gauche           | Windows <b>#</b> + ←  |
| Ancrer une fenêtre à droite           | Windows <b>##</b> + → |
| Agrandir une fenêtre                  | Windows <b>#</b> + ↑  |
| Réduire une fenêtre                   | Windows <b>#</b> +↓   |
| Afficher toutes les fenêtres ouvertes | Windows Ħ + Tab       |
| Fermer la fenêtre active              | Ctrl + W              |
| Renommer un fichier rapidement        | F2                    |

### Besoin d'aide ?

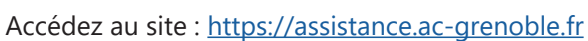

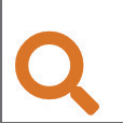

Créer un ticket à partir d'un mot clé

Recherche dans le catalogue de service à partir d'un mot clé échange de fichiers